# Budget Construction Non-Compensation Import Tool

Scope Business Practice Statement Reason for Business Practice Procedure to Address Definitions

# Scope

All units importing non-compensation expense into Budget Construction.

## **Business Practice Statement**

The import function allows entering non-compensation expenses for your unit into Budget Construction.

## Reason for Business Practice

To establish a uniform budgeting process for entering non-compensation expense into the Budget Construction module.

#### Procedure to Address

Expense Budget ImportWhen importing expenses to Budget Construction, determine whether the<br/>amount is annual or monthly, as there is a design template for each scenario.<br/>Configure all cells in the import file as text. Save the file as a CSV (Comma<br/>Delimited) file.

## Definition

Expense Budget Import

The import function provides the ability to build the non-compensation expense portion of your budget via Excel spreadsheet and then import the file to the Budget Construction module. Using the import template, enter the information identified below. Once your information has been captured in the spreadsheet, remove the top two rows and save as a CSV file.

|   | Α        | В                                                                               | С           | D                   | E          | F              | G                         | Н |
|---|----------|---------------------------------------------------------------------------------|-------------|---------------------|------------|----------------|---------------------------|---|
| 1 | Delete t | the first two rows of text before saving your document to import in csv format. |             |                     |            |                | *Indicates Required Field |   |
|   |          |                                                                                 |             |                     |            | Annual Request |                           |   |
| 2 | Chart*   | Account Number*                                                                 | Sub-Account | <b>Object Code*</b> | Sub-Object | Amount*        |                           |   |
| 3 | BL       | 1020100                                                                         |             | 5000                |            | 100000         |                           |   |
| 4 | BL       | 1020100                                                                         |             | 7900                |            | 245000         |                           |   |
| 5 | BL       | 1020100                                                                         |             | 9979                |            | 205000         |                           |   |
| 6 | BL       | 1020100                                                                         |             | 7900                | TTA        | 0              |                           |   |
| 7 | BL       | 1020100                                                                         |             | 9979                | END        | 0              |                           |   |
| 8 |          |                                                                                 |             |                     |            |                |                           |   |

#### **Budget Construction Selection** ?

| BC Fiscal Year: 2016                                           |                          |            |                               |                      |  |  |
|----------------------------------------------------------------|--------------------------|------------|-------------------------------|----------------------|--|--|
| Budget Construction Docum                                      | ent Open                 |            |                               |                      |  |  |
|                                                                | my accounts my or        | ganization |                               |                      |  |  |
|                                                                | * Chart                  | * Account  | Sub<br>Account                | Action               |  |  |
|                                                                | <u>BL</u><br>BLOOMINGTON | 1020100 S  | ٩                             | refresh load documen |  |  |
| Sub-Fund Group:                                                | GENFND                   | 1          | GENERAL FUNDS                 |                      |  |  |
| Current Year Org:                                              |                          | BAP        | BUDGETARY ADMINISTRATION-PLNG |                      |  |  |
| Rpts To:                                                       | <u>BL</u>                | EXEC       | EXEC                          |                      |  |  |
| Next Year Org:                                                 | <u>BL</u>                | BAP        | BUDGETARY ADMINISTRATION-PLNG |                      |  |  |
| Rpts To:                                                       | <u>BL</u>                | EXEC       | EXECUTIVE MANAGEMENT          |                      |  |  |
| Budget Construction Organization Salary Setting/Report/Control |                          |            |                               |                      |  |  |
| close                                                          |                          |            |                               |                      |  |  |
| Click the <b>request import</b> button.                        |                          |            |                               |                      |  |  |

#### Budget Construction Request Import Tool 💿

| Import File:                                                                                                    | H:\USERS\alirober\BUDGE Brow se                         |  |  |  |
|----------------------------------------------------------------------------------------------------|---------------------------------------------------------|--|--|--|
| Import File Type:                                                                                                    |                                                         |  |  |  |
| Fields Separated By:                                                                                                    |                                                         |  |  |  |
| Text Fields Delimited By: OQUOTE ONOTHING OTHER                                                                                                |                                                         |  |  |  |
|                                                                                                    | submit close                                            |  |  |  |
|                                                                                                    |                                                         |  |  |  |
| Locate the CSV file you want to import us function. File type should be <i>Annual, Sepa</i> and text field delimited by <i>Nothing</i> . Click | ing the Browse<br>arated by Comma,<br>s <b>submit</b> . |  |  |  |

| File      | Edit View Window Help                       | ×                                |
|-----------|---------------------------------------------|----------------------------------|
|           | Open   🔁 Create 🗸   📄 🝙 🚔 📝 🖂   💩 💩 ሯ       | Customize 👻 📝                    |
|           |                                             | Common Tools Fill & Sign Comment |
|           |                                             | <u>^</u>                         |
| P         |                                             |                                  |
| <u>II</u> | Import run started 25-Jan-2016 15:19:07     |                                  |
|           |                                             |                                  |
|           | Text file load phase - parsing              |                                  |
|           | Text file load complete                     |                                  |
|           |                                             |                                  |
|           | Validate data phase                         |                                  |
|           | Validate data complete                      |                                  |
|           |                                             |                                  |
|           | Update budget phase                         |                                  |
|           | Update budget complete                      |                                  |
|           | Import run finished at 25-Jan-2016 15:19:07 |                                  |

|                           | Return to Budget Construction to view your upload. |                    |               |               |          |                                      |                  |  |
|---------------------------|----------------------------------------------------|--------------------|---------------|---------------|----------|--------------------------------------|------------------|--|
| Reve                      | Revenue (0) show                                   |                    |               |               |          |                                      |                  |  |
| Expe                      | Expenditure (550,000)                              |                    |               |               |          |                                      |                  |  |
| Ехр                       | enditure                                           |                    |               |               |          | show % ad                            | just hide detail |  |
| _                         | * Object                                           | SubObject          | * Base Budget | * Requested   | % Change | Action                               |                  |  |
| Ad                        | d: 🕓                                               | •                  |               | 0             |          | add                                  |                  |  |
|                           | 5000<br>SUPPEXP                                    |                    | 0             | 100,000       |          | create month bal inquiry             | delete           |  |
|                           | 7900_<br>UNAL BAL                                  |                    | 0             | 245,000       |          | create month bal inquiry             | delete           |  |
|                           | 7900<br>UNAL BAL                                   | TTA_<br>TEACHAWD   | 345,000       | 0             | -100.00  | create month bal inquiry             |                  |  |
|                           | 9979<br>UNAPP BAL                                  |                    | 0             | 205,000       |          | create month bal inquiry             | delete           |  |
|                           | 9979<br>UNAPP BAL                                  | END<br>Endow Match | 205,000       | 0             | -100.00  | create month bal inquiry             |                  |  |
|                           | Exper                                              | nditure Totals     | 550,000       | 550,000       | 0.00     |                                      |                  |  |
| Glot                      | al Expenditure                                     | Actions            |               |               |          |                                      |                  |  |
| Adjust By                 |                                                    |                    | Adjust By Pe  | ercent: apply |          | refresh month spread month delete ca | lculate benefits |  |
| Notes and Attachments (0) |                                                    |                    |               |               |          |                                      |                  |  |
| Route Log                 |                                                    |                    | ▶ show        | ι             |          |                                      |                  |  |

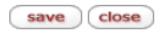